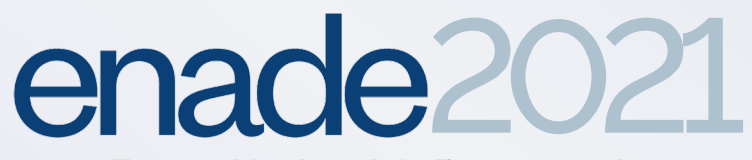

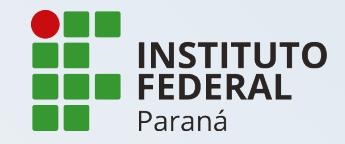

### TUTORIAL DE CADASTRO

O preenchimento dos dados deverá ocorrer até 13 de novembro de 2021

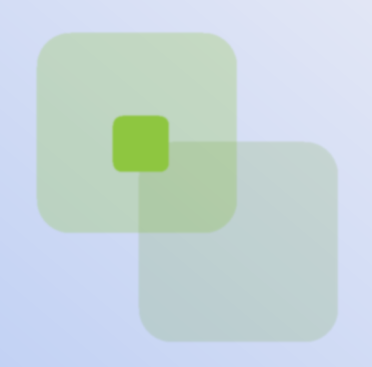

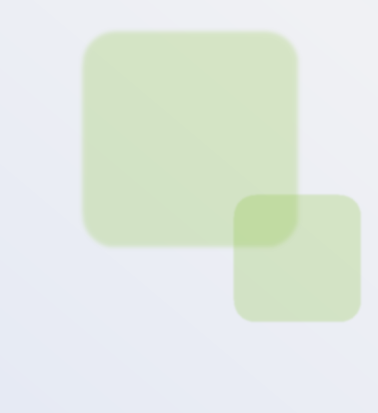

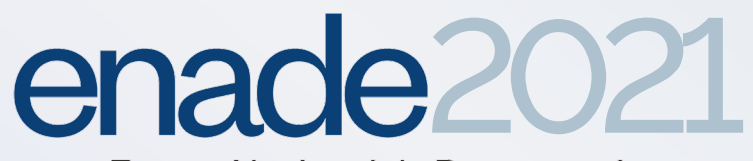

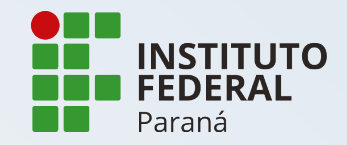

### 1. Acesse: http://enade.inep.gov.br/enade/#!/index

| BRASIL     | CORONAVÍRUS (COVID-19) | Simplifique!   | Participe                    | Acesso à informação            | Legislação | Canais | *         |
|------------|------------------------|----------------|------------------------------|--------------------------------|------------|--------|-----------|
| iner Enade |                        |                |                              |                                |            |        | 0         |
|            | ena                    | de             | Exame<br>de Dese<br>dos Este | Nacional<br>empenho<br>udantes |            |        |           |
|            |                        |                |                              |                                | _          |        |           |
|            | •                      | Entrar com gov | v.br                         |                                |            |        |           |
|            | Ð                      | Orientações Ge | rais                         |                                |            |        | <b>**</b> |
|            |                        | Relatórios     |                              |                                |            |        |           |
|            |                        |                |                              |                                |            |        |           |
|            |                        |                |                              |                                |            |        |           |
|            |                        |                |                              |                                |            |        |           |
|            |                        |                |                              |                                |            |        |           |
|            |                        |                |                              |                                |            |        |           |

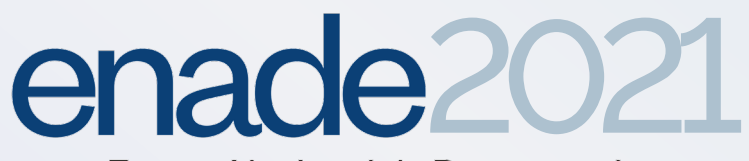

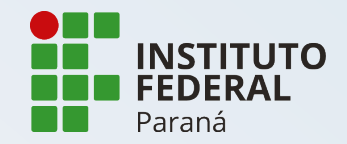

### 2. Clique em "Entrar com gov.br"

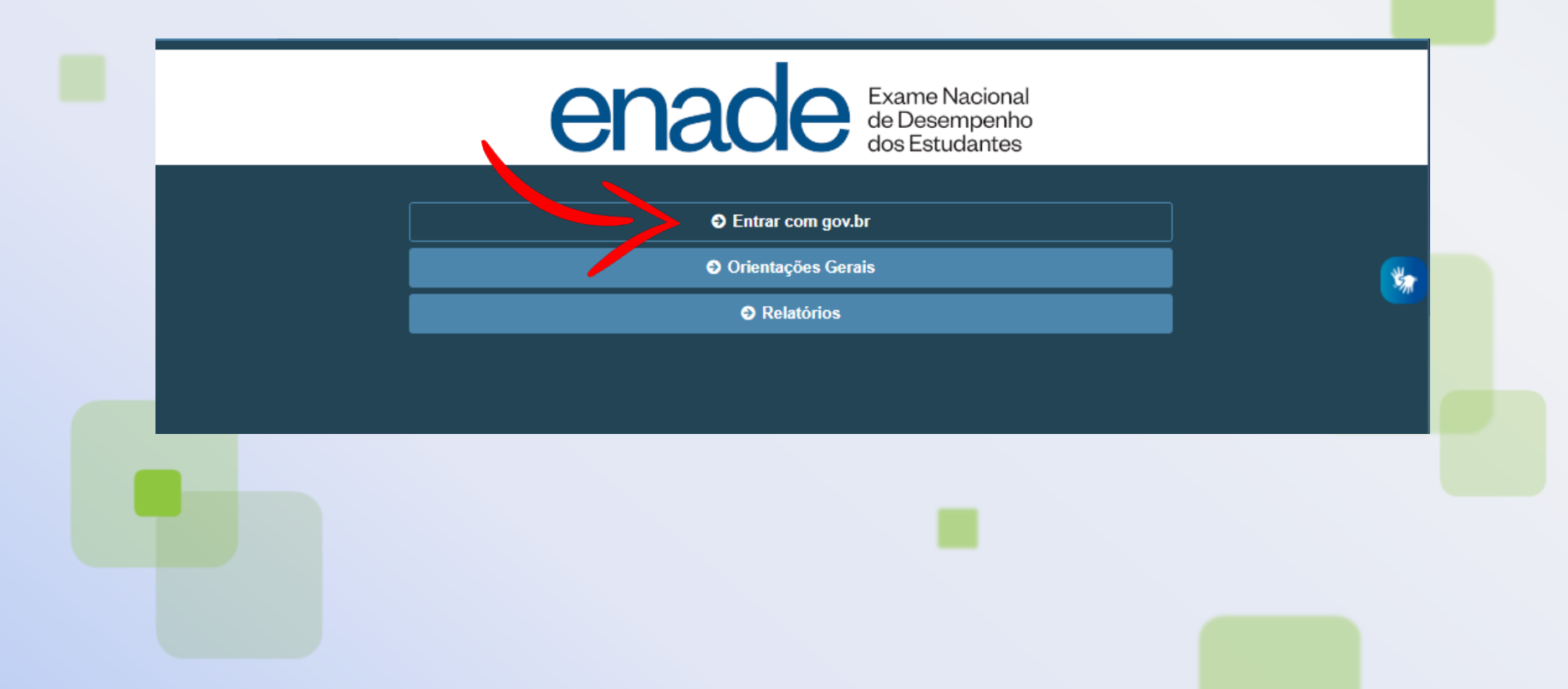

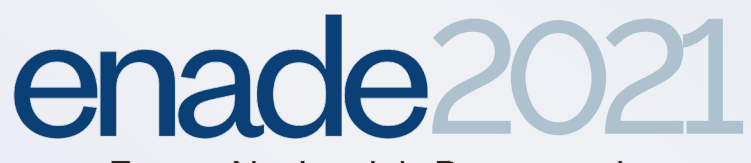

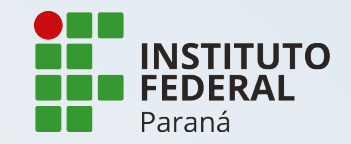

### 3. Clique em "Acessar como estudante"

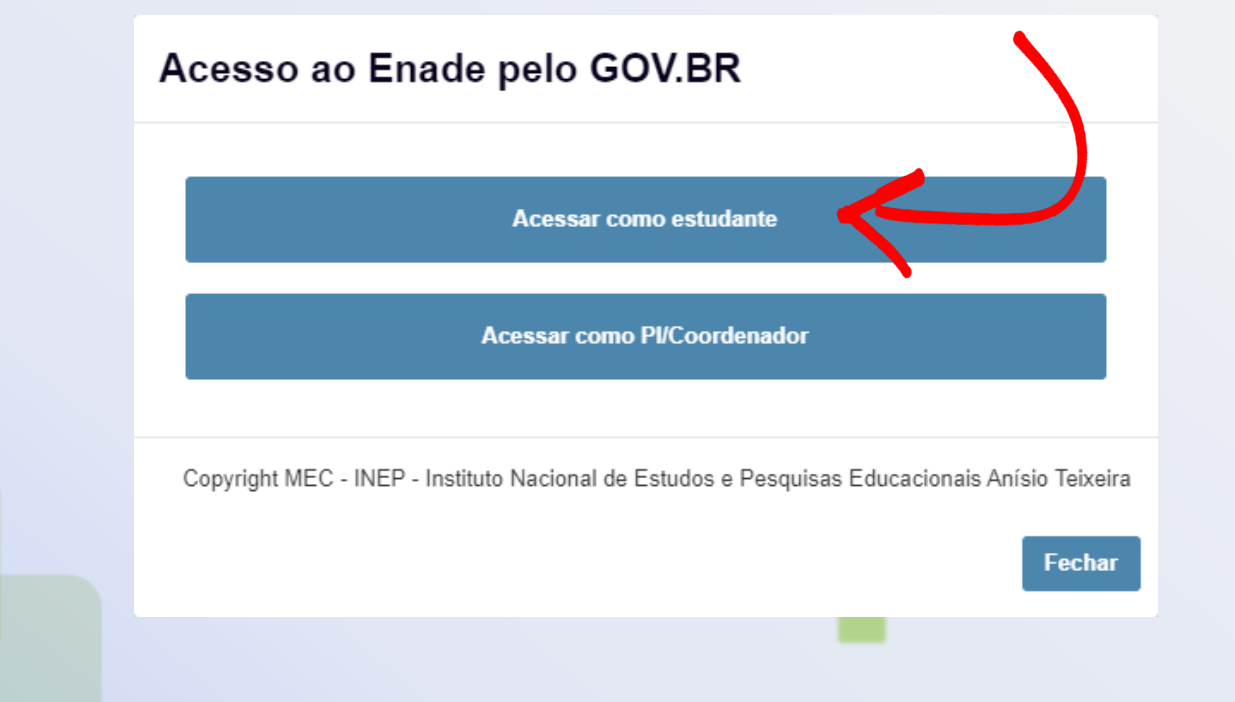

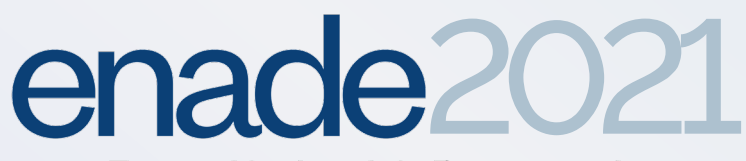

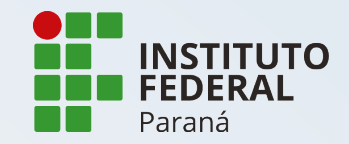

## 4. Acesse sua conta **gov.br** com seu CPF, caso não possua crie sua conta

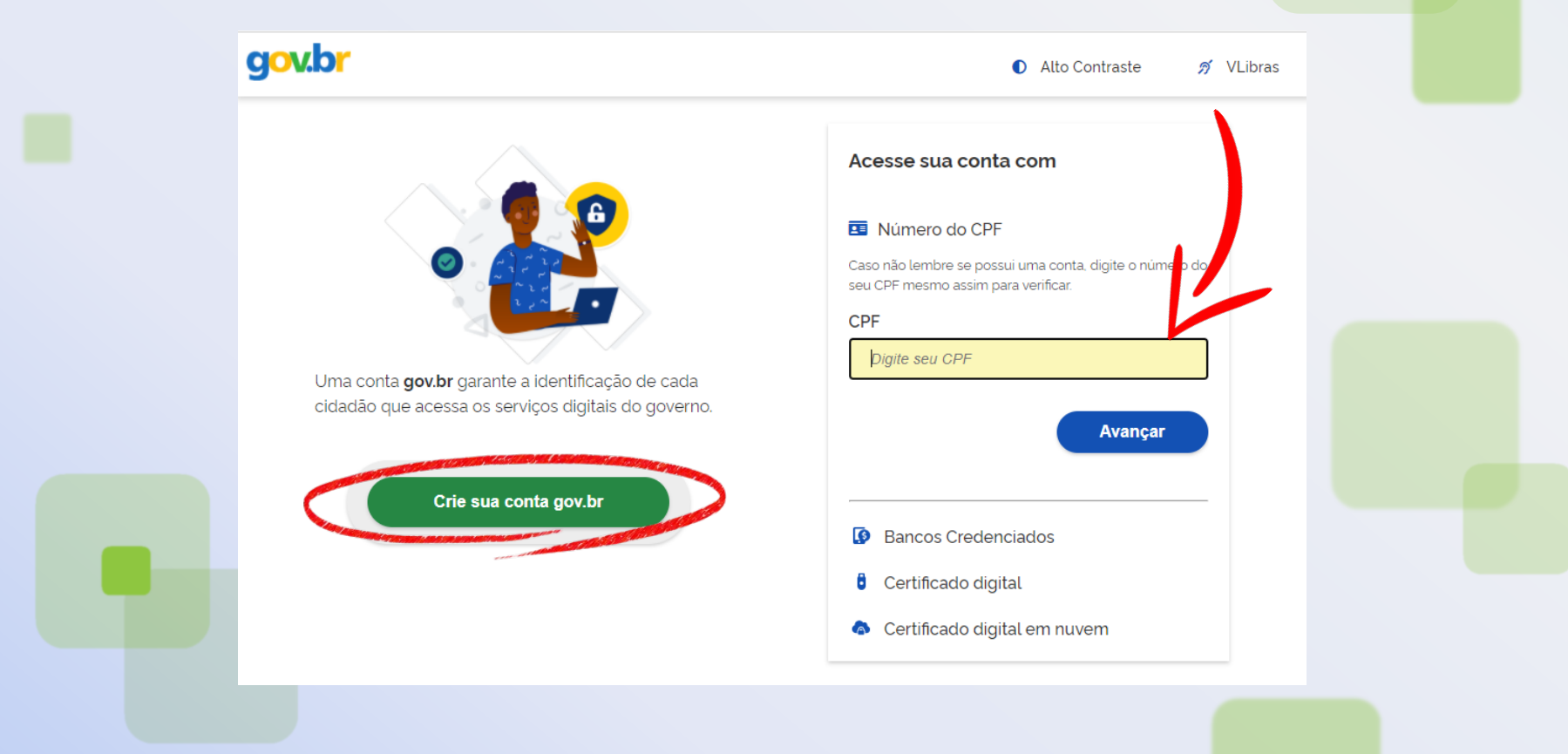

# enade2021

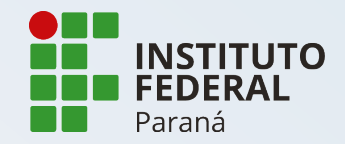

Exame Nacional de Desempenho dos Estudantes

### 5. Autorize o uso de dados pessoais

| Autorização de uso de dados pessoais                                                                                                    |  |
|----------------------------------------------------------------------------------------------------|--|
| Serviço: Exame Nacional de Desenvolvimento de Estudantes                                                                                                    |  |
| Este serviço precisa utilizar as seguintes informações pessoais do seu cadastro;                                                                                                    |  |
| <ul> <li>Identidade gov.br</li> <li>Nome e foto</li> <li>Endereço de e-mail</li> <li>Número de telefone celular</li> <li>Dados de vinculação de empresas do gov.br</li> </ul> A partir da sua aprovação, a aplicação acima mencionada e a plataforma gov.br<br>utilizarão as informações listadas acima, respeitando <u>os termos de isso la política de privacidade.</u> |  |
| Negar Autorizar                                                                                                    |  |

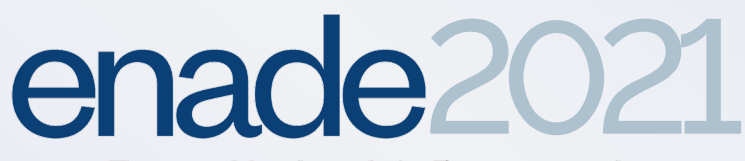

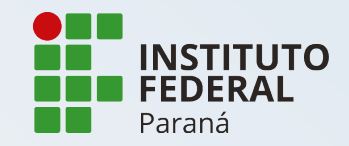

### 6. Finalizado o processo, selecione "**Cadastro do Estudante**"

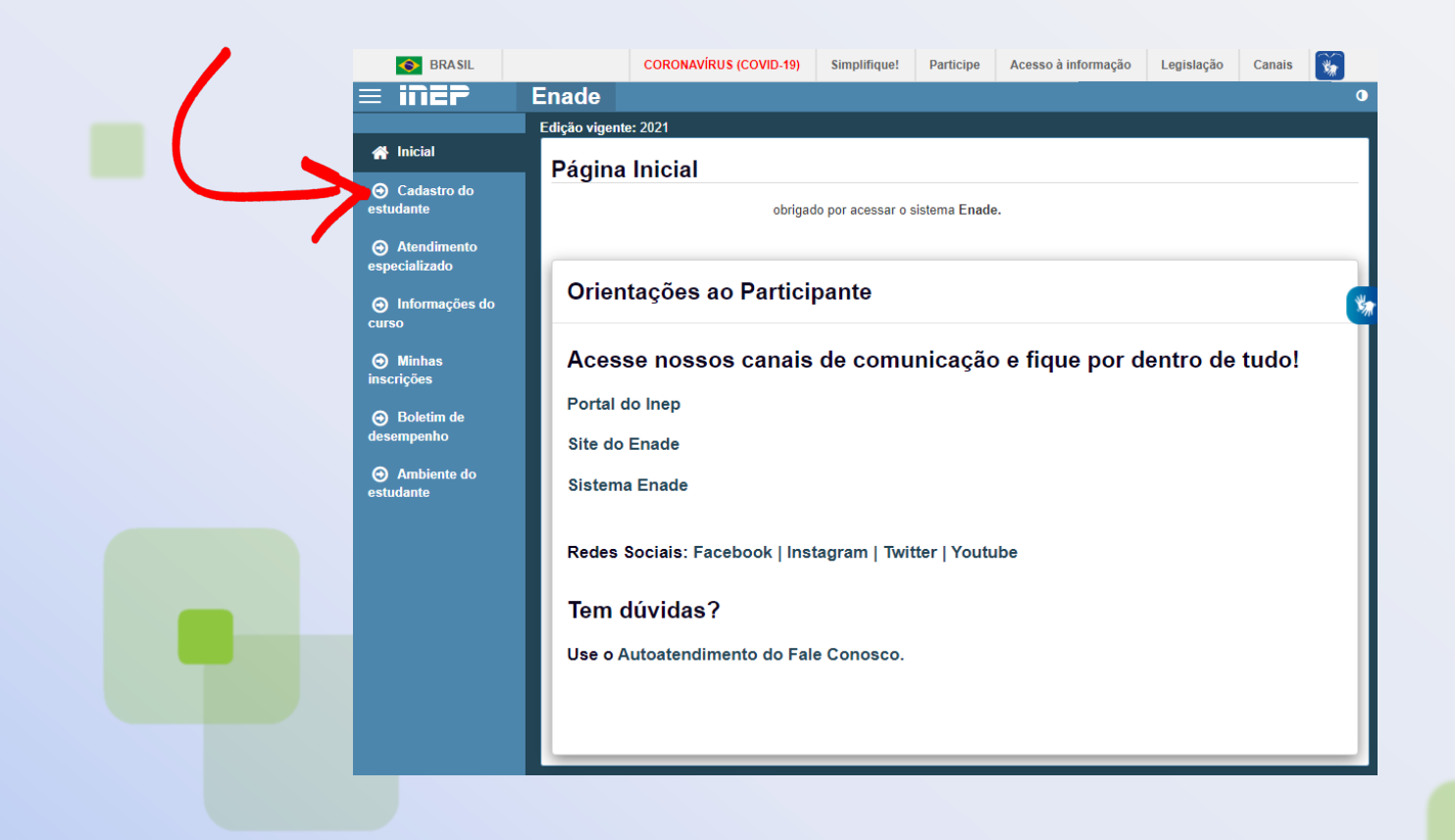

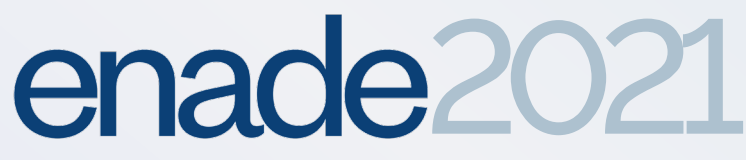

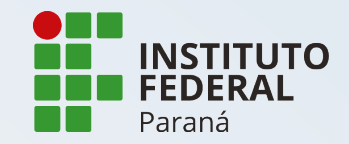

### 7. Preencha o cadastro com seus dados pessoais, endereço atual e dados de contato

|                                               | Edição vigente: 2021                      |                                                         |                                                              |                                      |
|-----------------------------------------------|-------------------------------------------|---------------------------------------------------------|--------------------------------------------------------------|--------------------------------------|
|                                               | Cadastro de                               | estudante                                               |                                                              |                                      |
| Cadastro do<br>estudante                      | Informações pesso                         | oais                                                    |                                                              |                                      |
| Atendimento<br>especializado                  | Caso seus dados po<br>Receita Federal par | essoais não estejam corretos<br>a realizar a alteração. | , prossiga com o preenchimento do cadastr                    | o normalmente e entre em contato con |
| <ul> <li>Informações do<br/>curso</li> </ul>  | Em caso de dúvidas                        | s, entre em contato com a Ce                            | ntral de Atendimento pelo telefone 0800-61<br>Nome completo: | 6161.<br>Data de nascimento:         |
| <ul> <li>Minhas<br/>nscrições</li> </ul>      |                                           |                                                         |                                                              |                                      |
| <ul> <li>Boletim de<br/>desempenho</li> </ul> |                                           | Sexo:                                                   | Nome da mãe:                                                 | Nome do pai:                         |
| Or Ambiente do<br>estudante                   |                                           | Foto recente: *                                         | 🖻 Escolher arquivo                                           |                                      |
|                                               | Endereço<br>CEP: *                        | Consulte seu                                            | CEP                                                          |                                      |
|                                               |                                           |                                                         |                                                              |                                      |
|                                               | Endereço:                                 |                                                         | Número                                                       | p: <b>*</b>                          |
|                                               | Complemento:                              |                                                         | Bairro:                                                      |                                      |
|                                               | UF:                                       |                                                         | Município:                                                   |                                      |
|                                               |                                           |                                                         |                                                              |                                      |

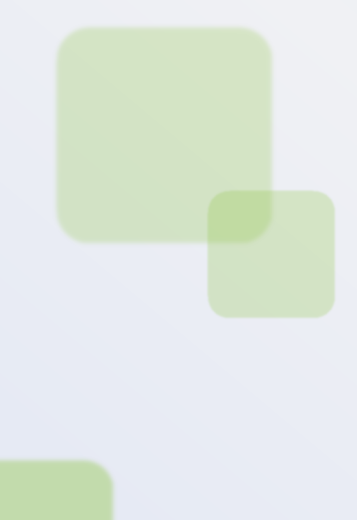

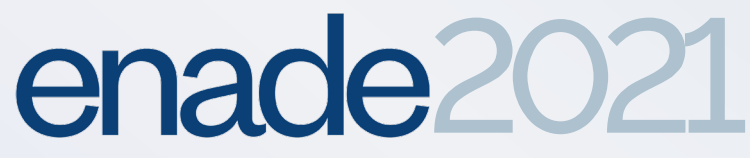

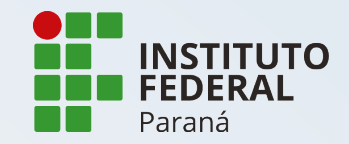

## 8. Clique no botão "**Confirmar**" para salvar os dados e finalizar!

| E-mail: * Confirme o e | tione ↓ |
|------------------------|---------|
|                        |         |
|                        |         |
|                        |         |